## ■『EXCEL 統計 Ver.8.0』のカプランマイヤー法の動作イメージ

|    | A     | В | С    | D    | Е | F       | G       | Н            | Ι   | J      | К               | L     | M |
|----|-------|---|------|------|---|---------|---------|--------------|-----|--------|-----------------|-------|---|
| 1  |       | 群 | 観察期間 | 観察結果 |   |         |         |              |     |        |                 |       |   |
| 2  | 被験者01 | 1 | 7    | 1    |   |         |         |              |     |        |                 |       |   |
| 3  | 被験者02 | 1 | 9    | 1    |   | カプランマイヤ | 一法      |              |     |        |                 |       | × |
| 4  | 被験者03 | 1 | 10   | 0    |   |         |         |              |     |        |                 |       |   |
| 5  | 被験者04 | 1 | 12   | 1    |   |         | Ē       |              |     |        |                 |       |   |
| 6  | 被験者05 | 1 | 14   | 1    |   | 目的変     | 数範囲 \$  | D\$1:\$D\$28 | _   | 目的変勢   | 初の群コード 一<br>タ 称 |       |   |
| 7  | 被験者06 | 1 | 17   | 1    |   |         |         |              |     |        | -017            |       |   |
| 8  | 被験者07 | 1 | 20   | 0    |   | 時点変     | 数範囲   🎙 | C\$1:\$C\$28 | _   | 1      |                 |       |   |
| 9  | 被験者08 | 1 | 23   | 1    |   |         | *       | P\$1.\$P\$19 |     | 1      |                 |       |   |
| 10 | 被験者09 | 1 | 26   | 0    |   | 群変数)    | 範囲   4  | ΟφΙ.φΟφ20    | _   | 0      | <br>            | ะภท   |   |
| 11 | 被験者10 | 1 | 33   | 1    |   | 結果出     | 力先      | 新規シート        |     |        |                 |       |   |
| 12 | 被験者11 | 2 | 1    | 0    |   |         |         |              |     |        |                 |       |   |
| 13 | 被験者12 | 2 | 4    | 0    |   |         |         |              |     |        |                 |       |   |
| 14 | 被験者13 | 2 | 5    | 0    |   |         | の日盛間隔-  |              |     |        |                 | OK    |   |
| 15 | 被験者14 | 2 | 11   | 1    |   |         | 動  ●任:  | 意   5        | □ 死 | 亡率の曲線を | 助               |       |   |
| 16 | 被験者15 | 2 | 15   | 0    |   |         |         | -            |     |        |                 | キャンセル |   |
| 17 | 被験者16 | 2 | 21   | 0    |   |         |         |              |     |        |                 |       |   |
| 18 | 被験者17 | 2 | 24   | 1    |   |         |         |              |     |        |                 |       |   |
| 19 | 被験者18 | 2 | 28   | 0    |   |         |         |              |     |        |                 |       |   |
| 20 | 被験者19 | 2 | 34   | 1    |   |         |         |              |     |        |                 |       |   |
| 21 | 被験者20 | 3 | 2    | 0    |   |         |         |              |     |        |                 |       |   |
| 22 | 被験者21 | 3 | 6    | 0    |   |         |         |              |     |        |                 |       |   |
| 23 | 被験者22 | 3 | 13   | 0    |   |         |         |              |     |        |                 |       |   |
| 24 | 被験者23 | 3 | 14   | 0    |   |         |         |              |     |        |                 |       |   |
| 25 | 被験者24 | 3 | 20   | 0    |   |         |         |              |     |        |                 |       |   |
| 26 | 被験者25 | 3 | 21   | 0    |   |         |         |              |     |        |                 |       |   |
| 27 | 被験者26 | 3 | 24   | 0    |   |         |         |              |     |        |                 |       |   |
| 28 | 被験者27 | 3 | 25   | 0    |   |         |         |              |     |        |                 |       |   |
| 29 |       |   |      |      |   |         |         |              |     |        |                 |       |   |

※ 上記は D 列が観察結果(1 が死亡、0 が打ち切り)、C 列が観察期間、B 列が群(例えば、治療方法)のデータです。

(1) メニューから「カプランマイヤー法」を選びます。

(2)ダイアログボックスが開きますので、B~D列のそれぞれを範囲指定します。群が1つしかない場合は3つ目の「群変数範囲」は何も指定しなくても構いません。

(3)「時点の目盛間隔」のボックスに「5」を入力して、「OK」ボタンを押します。

(4) 次ページ以降のように、群ごとの生存率と信頼区間、生存曲線などが出力されます。結果は新規シートに出力されます。

| 4  | A                    | в        | С        | D         | E        | F       | G       | н         | I       | J       | к     | L       | M   |
|----|----------------------|----------|----------|-----------|----------|---------|---------|-----------|---------|---------|-------|---------|-----|
| 1  | ■1の生存留               | 客と信頼区間   |          |           |          |         | 95%信頼区間 | ï         | 99%信頼区間 | 5       |       |         |     |
|    | 時点                   | 打ち切り数    | 死亡数      | その時点      | 生存率S(t)  | 標準誤差    | 下限值     | 上限值       | 下限值     | 上限值     |       |         |     |
|    |                      |          |          | の直前まで     |          |         |         |           |         |         |       |         |     |
| 2  |                      |          |          | の生存数      |          |         |         |           |         |         |       |         |     |
| 3  | 0                    | 0        | 0        | 10        | 1        | 0       | 1       | 1         | 1       | 1       |       |         |     |
| 4  | 7                    |          | 1        | 10        | 0.900    | 0.095   | 0.714   | 1.000     | 0.656   | 1.000   |       |         |     |
| 5  | 9                    |          | 1        | 9         | 0.800    | 0.126   | 0.552   | 1.000     | 0.474   | 1.000   |       |         |     |
| 6  | 10                   |          | 0        | 8         | 0.800    | 0.126   | 0.552   | 1,000     | 0.474   | 1.000   |       |         |     |
| 7  | 12                   |          | 1        |           | 0.530    | 0.151   | 0.389   | 0.983     | 0.295   | 1,000   |       |         |     |
| 8  | 14                   |          |          | 0         | 0.571    | 0.164   | 0.250   | 0.892     | 0.150   | 0,993   |       |         |     |
| 9  | 1/                   |          |          | 0         | 0.457    | 0.100   | 0.131   | 0.783     | 0.029   | 0.885   |       |         |     |
| 10 | 20                   |          |          | 4         | 0.457    | 0.100   | 0.131   | 0.783     | 0.029   | 0885    |       |         |     |
| 11 | 23                   |          |          | 3         | 0.305    | 0.107   | 0.000   | 0.631     | 0.000   | 0.734   |       |         |     |
| 12 | 20                   | '        |          | 2         | 0.305    | 0.107   |         |           |         | 0./34   |       |         |     |
| 14 |                      |          | <u> </u> |           | : 0000   | _       | _       |           |         | _       |       |         |     |
| 15 | ■2の生方型               | あと信頼区間   |          |           |          |         | 95%佳葫屎服 | 3         | 99%伊超区8 | 5       | 1     |         |     |
| 10 | 별 2 이 또 1 주 의<br>명 상 | 「「たち」の時間 | 死士對      | 子の時よ      | 生方家(4)   | 播准調業    | 下限估     | 上限体       | 下限估     | 上限化     |       |         |     |
|    | 1.1 Miles            | 110400   |          | の店前まで     | ±17±0(0) |         |         |           |         |         |       |         |     |
| 16 |                      |          |          | の置約なて     |          |         |         |           |         |         |       |         |     |
| 17 | 0                    | 0        | 0        | 9         | 1        | 0       | 1       | 1         | 1       | 1       |       |         |     |
| 18 | 1                    | 1        | 0        | 9         | 1.000    | 000.0   | 1.000   | 1.000     | 1.000   | 1.000   |       |         |     |
| 19 | 4                    | 1        | 0        | 8         | 1.000    | 000.0   | 1.000   | 1.000     | 1.000   | 1.000   |       |         |     |
| 20 | 5                    | 1        | 0        | 7         | 1,000    | 000.0   | 1.000   | 1.000     | 1.000   | 1.000   |       |         |     |
| 21 | 11                   | o        | 1        | 6         | 0.833    | 0.152   | 0.535   | 1.000     | 0.441   | 1.000   |       |         |     |
| 22 | 15                   | 1        | 0        | 5         | 0.833    | 0.152   | 0.535   | 1.000     | 0.441   | 1.000   |       |         |     |
| 23 | 21                   | 1        | 0        | 4         | 0.833    | 0.152   | 0.535   | 1.000     | 0.441   | 1.000   |       |         |     |
| 24 | 24                   | 0        | 1        | 3         | 0.556    | 0.248   | 0.069   | 1.000     | 0.000   | 1.000   |       |         |     |
| 25 | 28                   | 1        | 0        | 2         | 0.556    | 0.248   | 0.069   | 1.000     | 0.000   | 1.000   |       |         |     |
| 26 | 34                   | 0        | 1        | 1         | 0.000    | -       | -       | -         | -       | -       |       |         |     |
| 27 |                      |          |          |           |          |         |         |           |         |         |       |         |     |
| 28 | ■3の生存留               | 率と信頼区間   |          |           | -        |         | 95%信頼区[ | <u>اا</u> | 99%信頼区間 | 5       |       |         |     |
|    | 時点                   | 打ち切り数    | 死亡数      | その時点      | 生存率S(t)  | 標準誤差    | 下限值     | 上限值       | 下限值     | 上限值     |       |         |     |
|    |                      |          |          | の直前まで     |          |         |         |           |         |         |       |         |     |
| 29 |                      | -        |          | の生存数      |          |         |         | · · · ·   |         |         |       |         |     |
| 30 | 0                    |          | 0        | 8         | 1        | 0       | 1       | 1 1 1     | 1 4 000 | 1       |       |         |     |
| 31 | 2                    | !        | 0        | 8         | 1,000    | 0000    | 1,000   | 1,000     | 1,000   | 1,000   |       |         |     |
| 32 | 6                    | !        |          | 1         | 1,000    | 0000    | 1.000   | 1,000     | 1.000   | 1,000   |       |         |     |
| 33 | 13                   | !        |          | b         | 1,000    | 0000    | 1.000   | 1,000     | 1,000   | 1,000   |       |         |     |
| 34 | 14                   | !        |          | 5         | 1,000    | 0000    | 1.000   | 1,000     | 1.000   | 1,000   |       |         |     |
| 35 | 20                   | !        |          | 4         | 1,000    | 0000    | 1.000   | 1,000     | 1.000   | 1,000   |       |         |     |
| 36 | 21                   | !        |          | 3         | 1,000    | 0000    | 1.000   | 1,000     | 1.000   | 1,000   |       |         |     |
| 37 | 24                   | !        |          | 2         | 1.000    | 0.000   | 1.000   | 1.000     | 1.000   | 1.000   |       |         |     |
| 38 | 25                   | 1 1      | . 0      | 1         | 1000     | 0000    | 1 1000  | 1000      | 1.000   | 1.000   | l     |         |     |
| 39 | ■生方時間                | の巫物はい    | 日中储      |           |          |         |         |           |         |         |       |         |     |
| 40 | ■土1子时间               | 아무씨비밀온덕  |          | 95%(骨額(又8 | 9        | 99%信超区8 | 9       | 1         |         | 95%信超区8 | 9     | 99%伊胡区6 | 円   |
| 40 |                      | 平均值      | 種進調業     | 下限估       | 上限估      | 下限估     | 上限估     | 中央値       | 趰淮調業    | 下限估     | 上限位   | 下限估     | 上限估 |
| 43 | 1                    | 20.08    | 3.52     | 13.17     | 26.98    | 11.00   | 29.15   | 17        | 5.61    | 6.01    | 27.99 | 2.55    | 31  |
| 44 | , ,                  | 27.39    | 460      | 18.38     | 36.40    | 15.54   | 39.23   | 34        | 0.00    | 34.00   | 34.00 | 34.00   | 34  |
| 45 | 3                    | 25.00    | 0.00     | 25.00     | 25.00    | 25.00   | 25.00   | -         | - 0.00  | -       | -     | -       | -   |
|    | × ×                  |          |          |           |          |         |         |           |         |         |       |         |     |

1~38 行目は群ごとの生存率と信頼区間(95%と 99%)です。 打ち切りや死亡のたびに D 列の「その時点の直前までの生存 数」が減っていきます。

40~45 行目は生存時間の平均値と中央値で、群ごとに平均値 と中央値と信頼区間(95%と99%)が出力されます。 40~45 行目は Ver.8.0 で追加された出力です。

群3は8人のうち、死亡者が0人で生存率が100%ですので、 生存時間の平均値は25で、中央値は計算されません。

(次のページに続きます。)

м

31.45

34.00

|    | A | в | С | D | E | F | G | н | I | J | к | L | м | N | Ο | P | Q | R | s | т | U |  |
|----|---|---|---|---|---|---|---|---|---|---|---|---|---|---|---|---|---|---|---|---|---|--|
| 46 |   |   |   |   |   |   |   |   |   |   |   |   |   |   |   |   |   |   |   |   |   |  |

| 47 |  |
|----|--|
|    |  |

| 49                                                                         |       |                   |                   |          | =            |                         |                        |                   | -                 |              |                                                                                                    |            |
|----------------------------------------------------------------------------|-------|-------------------|-------------------|----------|--------------|-------------------------|------------------------|-------------------|-------------------|--------------|----------------------------------------------------------------------------------------------------|------------|
| 1.4                                                                        |       |                   |                   |          | グランク核        | 定                       |                        |                   | 一般化ウィ             | ルコクソン検知      | Ê                                                                                                    |            |
| 50                                                                         |       |                   |                   | É        | 由度           | 統計重                     | p値                     | 判定                | 自由度               | 統計重          | p値                                                                                                    | 判          |
| 51                                                                         |       |                   |                   |          | 2            | 6.21                    | 0.045                  | *                 | -                 | -            | -                                                                                                    | -          |
| 52                                                                         |       | 1                 | 1                 | 2        | 1            | 2.10                    | 0.147                  | n <i>s</i> .      |                   | 1.72         | 0.190                                                                                                    | ns         |
| 53                                                                         |       | 2                 | 1                 | 3        | 1            | 4.41                    | 0.036                  | *                 | 1                 | 3,97         | 0.046                                                                                                    | *          |
| 54                                                                         |       | 3                 | 2                 | 3        | 1            | 1.65                    | 0.199                  | n <i>s</i> .      | 1                 | 1.52         | 0.217                                                                                                    | n <i>s</i> |
| 55                                                                         |       |                   |                   |          |              |                         |                        |                   |                   |              |                                                                                                    | 1          |
| 50                                                                         |       |                   |                   |          |              |                         |                        |                   |                   |              |                                                                                                    |            |
| 57                                                                         |       |                   |                   |          |              |                         |                        |                   |                   |              |                                                                                                    |            |
| 59                                                                         |       | 100%              |                   | ·        | **           |                         | ** **                  |                   |                   |              |                                                                                                    |            |
| 60                                                                         |       | 90%               | -                 | <u> </u> |              |                         |                        |                   |                   |              |                                                                                                    |            |
| 61                                                                         |       | 80%               | -                 | L        | • <u> </u>   | •                       | •                      |                   |                   |              |                                                                                                    |            |
| 52                                                                         |       | 7.06              |                   |          |              |                         |                        |                   |                   |              |                                                                                                    |            |
| 63                                                                         | #     | 704               | -                 |          |              |                         |                        |                   |                   |              |                                                                                                    |            |
| 64                                                                         | 左     | 60%               | -                 |          | l            |                         |                        |                   |                   |              |                                                                                                    |            |
| 65                                                                         | 室     | 50%               | -                 |          |              |                         |                        |                   |                   |              | 1                                                                                                    |            |
| 66                                                                         |       | 40%               | -                 |          |              |                         |                        |                   |                   |              | 2                                                                                                    |            |
| 67                                                                         |       | 204               |                   |          |              |                         |                        |                   |                   |              | 3                                                                                                    |            |
| 68                                                                         |       | 3071              | -                 |          |              |                         |                        | •                 |                   |              | , in the second second s |            |
| 69                                                                         |       | 20%               | -                 |          |              |                         |                        |                   |                   |              |                                                                                                    |            |
| 70                                                                         |       | 10%               | -                 |          |              |                         |                        |                   |                   |              |                                                                                                    |            |
| 71                                                                         |       | 08                | _                 |          |              |                         |                        |                   |                   |              |                                                                                                    |            |
| 72                                                                         |       |                   |                   |          |              |                         |                        |                   |                   |              |                                                                                                    |            |
| 74                                                                         |       | ,<br>,            | . 5               |          | 10           | 15 0                    | <br>0 25               | 30                | 35                | 40           |                                                                                                    |            |
| 75                                                                         |       |                   | , ,               |          |              |                         | 0 20                   |                   |                   | 40           |                                                                                                    |            |
| • •                                                                        |       |                   |                   |          |              |                         |                        |                   |                   |              |                                                                                                    |            |
| 76                                                                         |       |                   |                   |          |              | 時。                      | 点                      |                   |                   |              |                                                                                                    |            |
| 76<br>77                                                                   |       |                   |                   |          |              | 時。                      | <u>۾</u>               |                   |                   |              |                                                                                                    |            |
| 76<br>77<br>78                                                             |       |                   |                   |          |              | 時 <i>)</i>              | 5                      |                   |                   |              |                                                                                                    |            |
| 76<br>77<br>78<br>79                                                       |       |                   |                   |          |              | 時,                      | <u>.</u>               |                   |                   |              |                                                                                                    |            |
| 76<br>77<br>78<br>79<br>80                                                 |       | 0                 | 5                 |          | 10           | 時,<br><br>15            | <u>*</u><br>20         | 25                | 30                | 35           |                                                                                                    |            |
| 76<br>77<br>78<br>79<br>80<br>81                                           |       | 0                 | 5                 |          | 10           | 時,<br><br>15            | <u>۽</u><br>20         | 25                | 30                | 35           |                                                                                                    |            |
| 76<br>77<br>78<br>79<br>80<br>81<br>82                                     | 1     | 0                 | 5                 |          | 10           | 時,<br>15<br>5           | 点<br>20<br>4           | 25                | 30                | 35           |                                                                                                    |            |
| 76<br>77<br>78<br>79<br>80<br>81<br>82<br>83                               | 1     | 0                 | 5                 | 1        | 10<br>8      | 時,<br>15<br>5           | 点<br>20<br>4           | 25<br>2           | 30                | 35<br>0      |                                                                                                    |            |
| 76<br>77<br>78<br>79<br>80<br>81<br>82<br>83<br>84                         | 1     | 0                 | 5                 | ,        | 10           | 時,<br>15<br>5           | 点<br>20<br>4           | 25<br>2           | 30<br>1           | 35<br>0      |                                                                                                    |            |
| 76<br>77<br>78<br>79<br>80<br>81<br>82<br>83<br>83<br>84<br>85             | 1     | 0<br>10<br>9      | 5<br>10<br>7      | 1        | 10<br>8<br>6 | 時,<br>15<br>5<br>5      | 点<br>20<br>4<br>4      | 25<br>2<br>2      | 30<br>1<br>1      | 35<br>0<br>0 |                                                                                                    |            |
| 76<br>77<br>78<br>79<br>80<br>81<br>82<br>83<br>83<br>84<br>85<br>86<br>86 | 1     | 0<br>10<br>9      | 5<br>10<br>7      | 1        | 10<br>8<br>6 | 時,<br>15<br>5<br>5      | 点<br>20<br>4<br>4      | 25<br>2<br>2      | 30<br>1<br>1      | 35<br>0<br>0 |                                                                                                    |            |
| 76<br>77<br>78<br>80<br>81<br>82<br>83<br>83<br>84<br>85<br>86<br>86<br>87 | 1 2 3 | 0<br>10<br>9<br>8 | 5<br>10<br>7<br>7 | 1        | 10<br>8<br>6 | 時,<br>15<br>5<br>5<br>4 | 点<br>20<br>4<br>4<br>4 | 25<br>2<br>2<br>1 | 30<br>1<br>1<br>0 | 35<br>0<br>0 |                                                                                                    |            |

| <br>t riskj – |  |
|---------------|--|

| 時点 | 0  | 5  | 10 | 15 | 20 | 25 | 30 | 35 |  |  |  |
|----|----|----|----|----|----|----|----|----|--|--|--|
| 1  | 10 | 10 | 8  | 5  | 4  | 2  | 1  | 0  |  |  |  |
| 2  | 9  | 7  | 6  | 5  | 4  | 2  | 1  | 0  |  |  |  |
| 3  | 8  | 7  | 6  | 4  | 4  | 1  | 0  | 0  |  |  |  |

48~54 行目はログランク検定と一般化ウィルコクソン検定です。

51 行目は全体の検定結果(p値)、52~54 行目は組み合わせごとの検定結果(調整なしのp値)です。Ver.7.0までは3群以上の場合には2群ごとのp値は出力されていませんでした。た だし、このp値は多重検定を考慮していませんので、気になる方はp値を3倍してください。あまり知られていませんが、組み合わせの数を掛け算することをボンフェローニ調整といい ます。このデータは3群なので組み合わせ数は3です。4群であれば6倍、5群であれば10倍してください。

56~77 行目は生存曲線で、生存曲線内の▲は打ち切りを意味します。M~U列には追跡対象者数(Number at risk)の数表が出力されます。

79~88 行目にも追跡対象者数が出力されますので、次ページのように、横幅と縦幅を調節して、生存曲線に下に移動すれば、生存曲線と Number at risk を併記することができます。出 力された後は、通常の Excel の操作でグラフや数表を編集することができます。

『EXCEL 統計 Ver.8.0』

(1) 生存曲線のグラフエリアを大きくして、プロットエリアを小さくする。

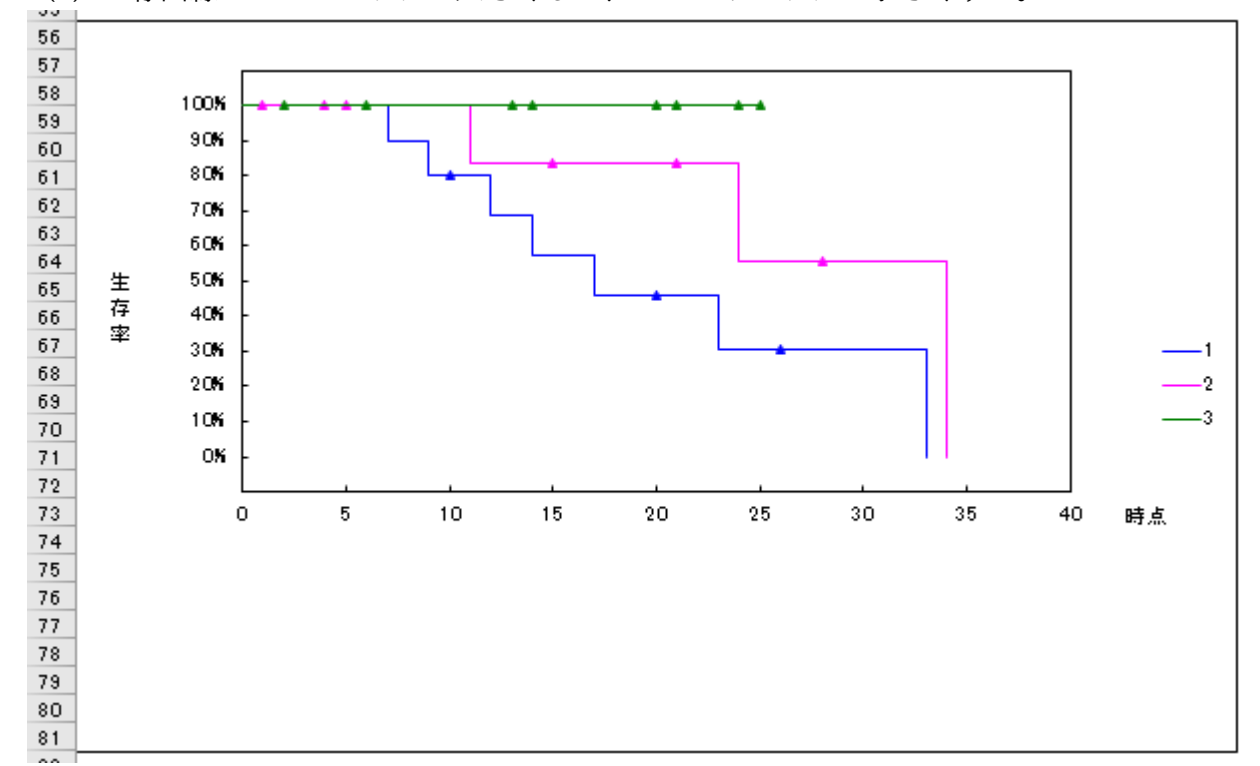

(2) 追跡対象者数 (Number at risk) の縦幅を小さくして、横幅を生存曲線の横軸 (時点)の幅に合わせる。

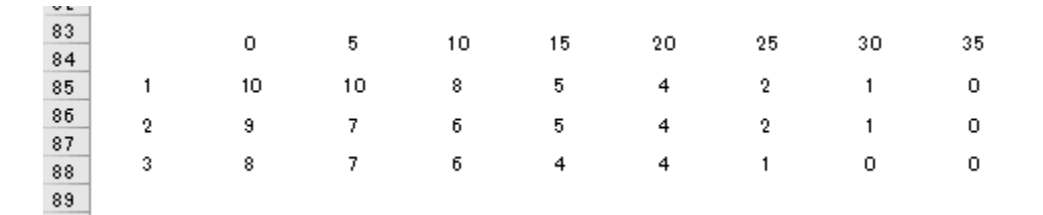

(3)(2)で作成した追跡対象者数を生存曲線の下に移動させれば完成です。追跡対象者数も出力されるソフトは少ないのではないでしょうか。

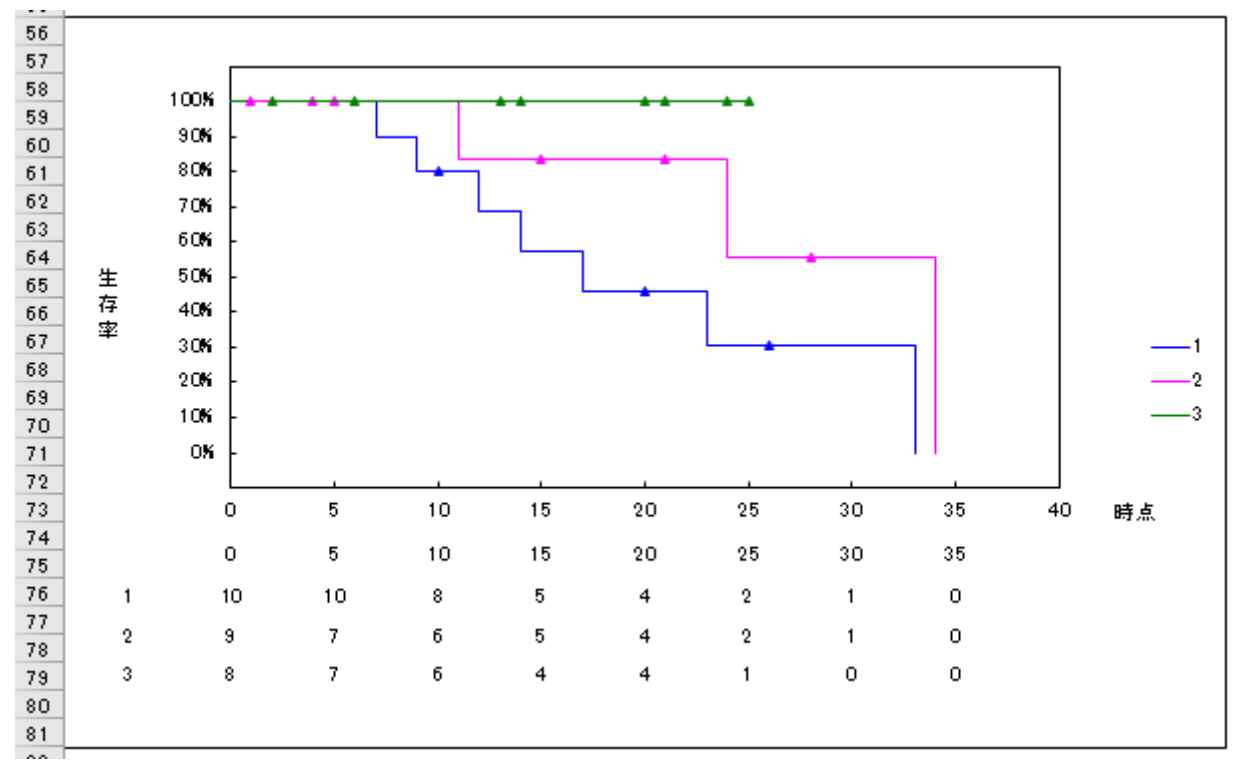

なお、ダイアログボックスで「死亡率の曲線を出力」にチェックを入れると、0%から始まる曲線が出力されます。 「1-生存率」で描画していますので、縦軸の上下を反転にしたグラフになります。 デフォルトの縦軸が「生存率」に対して、こちらは「死亡率」になります。

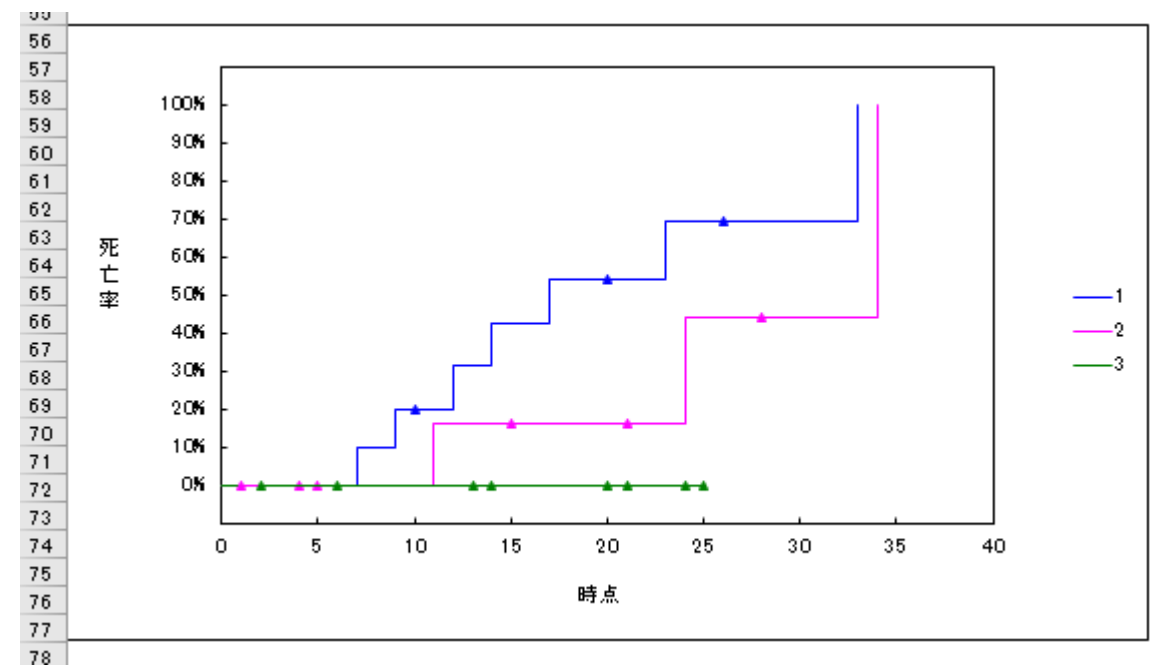